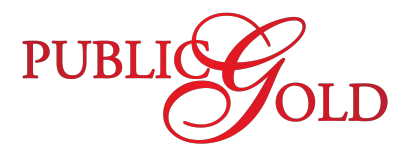

Before you begin, make sure you've downloaded and installed the **Public Gold App** from the Google Play Store or Apple App Store, and signed in using your registered account.

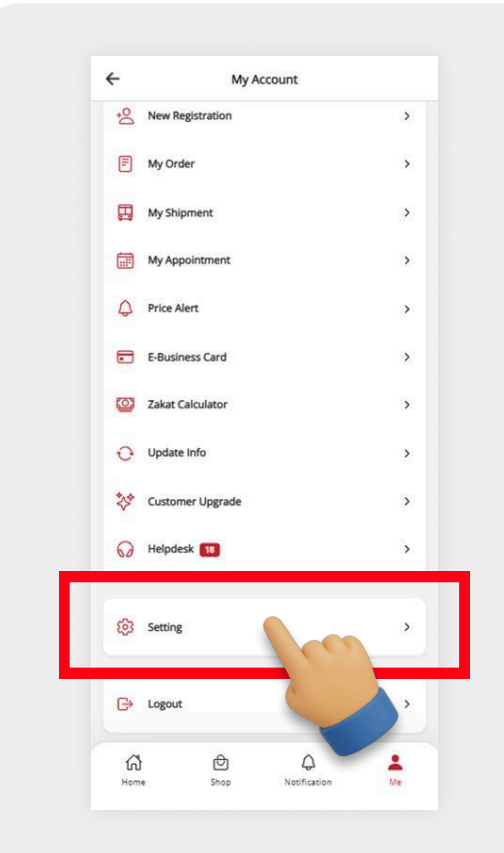

### Step 1

 $\sim$ 

Go to 'Setting' on the 'My Account' page in the Public Gold App.

| ~                             | Setting                                                    |             |
|-------------------------------|------------------------------------------------------------|-------------|
| THEME PREFERENC               | ε                                                          |             |
| C Dark<br>Well ac<br>settings | Mode Auto<br>just your appearance based on your devi<br>Dn | ce's system |
| SECURITY                      |                                                            |             |
| Secur                         | e Management                                               | ,           |
| Use B                         | iometric<br>ur app with biometric.                         | P           |
| ACCOUNT DELETIO               | N                                                          |             |
| 🛞 Requ                        | est Account Deletion                                       | ,           |
|                               |                                                            |             |
|                               |                                                            |             |
|                               |                                                            |             |
|                               |                                                            |             |

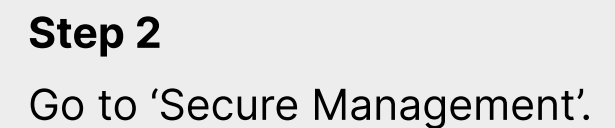

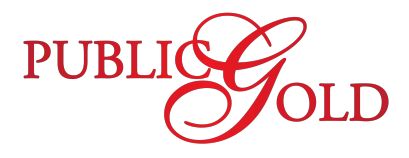

Before you begin, make sure you've downloaded and installed the **Public Gold App** from the Google Play Store or Apple App Store, and signed in using your registered account.

| Why register   | account on main device?                     |     |
|----------------|---------------------------------------------|-----|
| Secure you     | ur account from other user                  |     |
| Tracking a     | ccount access from other device             |     |
| Get notify     | when receive new transaction                |     |
| Activate 0     | TP generator for transaction                |     |
| C Reg          | istered Device                              |     |
| Current<br>yet | ly account haven't registered on any device |     |
|                |                                             | Sta |
|                |                                             | Sle |
|                |                                             | _   |
|                |                                             | Tap |
|                |                                             |     |
|                |                                             |     |
|                |                                             |     |
|                |                                             |     |
|                |                                             |     |
|                |                                             |     |
|                |                                             |     |
|                |                                             |     |
|                |                                             |     |
|                |                                             |     |
|                |                                             |     |

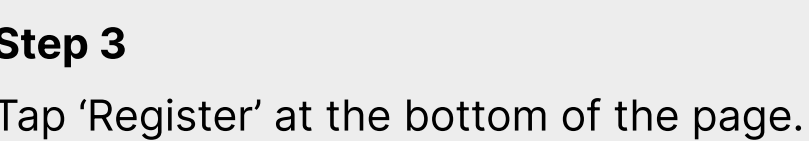

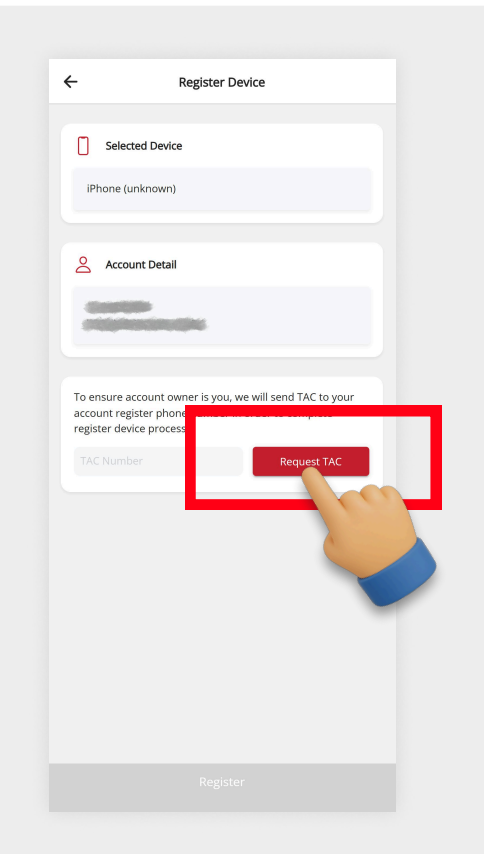

#### Step 4

 $\otimes$ 

Tap 'Request TAC'.

Wait for TAC number to send your account registered mobile phone number

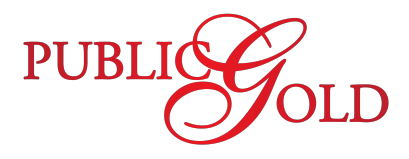

Before you begin, make sure you've downloaded and installed the **Public Gold App** from the Google Play Store or Apple App Store, and signed in using your registered account.

| ÷                                | Register Device                                                                                                    |
|----------------------------------|----------------------------------------------------------------------------------------------------|
| 0                                | Selected Device                                                                                                    |
| iP                               | hone (unknown)                                                                                                    |
| Do                               | Account Detail                                                                                                    |
| To era<br>acco<br>regis<br>TAC h | nsure account owner is you, we will send TAC to your<br>unt register phone number in order to complete<br>ter device process.<br>Number Resend (106)<br>sert to contact number 60******* |
|                                  |                                                                                                    |

### Step 5

Key in the TAC number in the input field.

Then, check for the validation message below the input field.

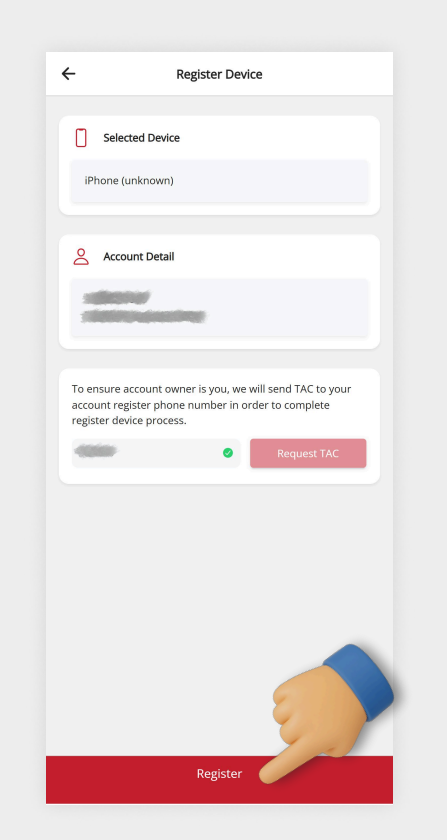

### Step 6

 $\otimes$ 

When the TAC is valid, a green tick icon will appear next to the number inside the input field.

Then tap 'Register' to continue.

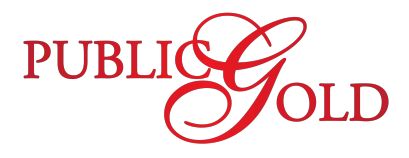

Before you begin, make sure you've downloaded and installed the **Public Gold App** from the Google Play Store or Apple App Store, and signed in using your registered account.

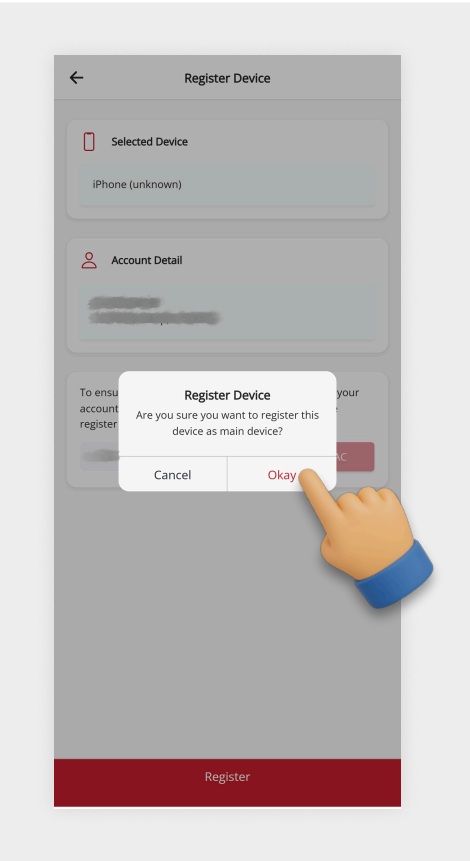

**Step 7** Tap 'Okay' to confirm device registration.

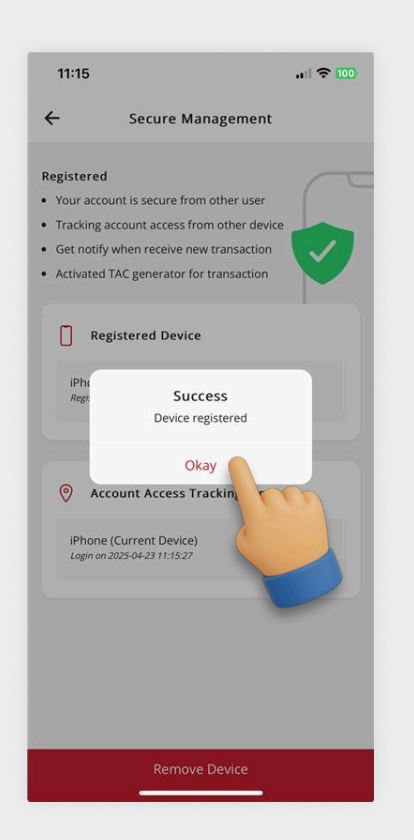

#### Step 8

 $\otimes$ 

Device registered.

Tap 'Okay' to dismiss the message, and the process is complete.